## MUÉSTRAME CÓMO

Cambiar mi Preferencia de Idioma Información

## PASO 1

Inicie sesión en la aplicación Paycom. Vaya a Information > Preferences.

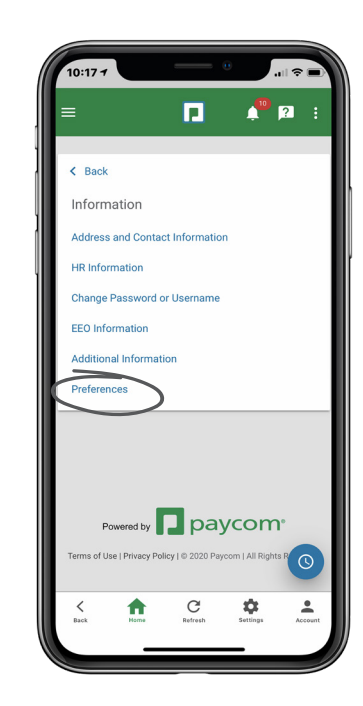

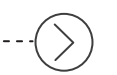

## **PASO 2**

En el menú desplegable de Preferencia de Idioma, seleccione "Español." Luego, haga clic "Done." Para finalizar el cambio, haga clic en "Update."

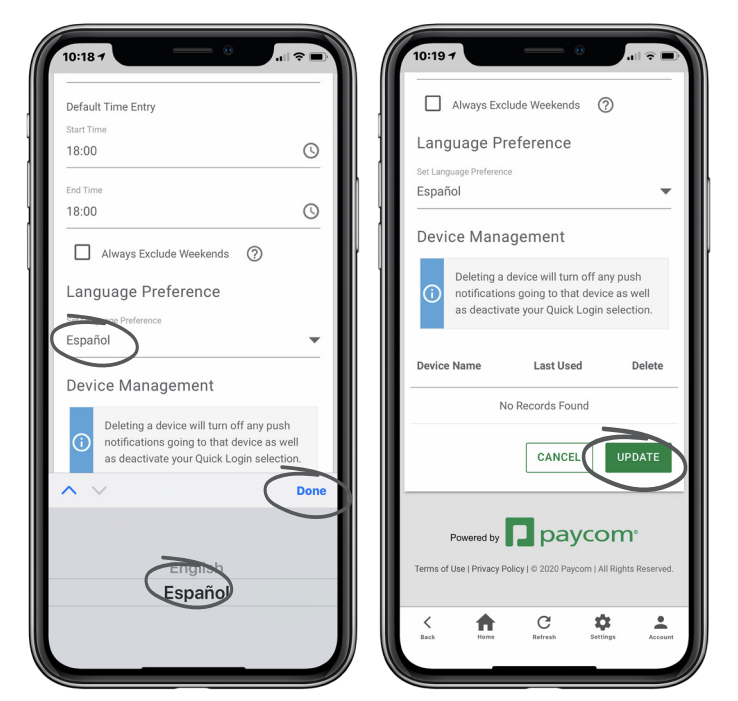

## **EMPLEADOS**

Visite el Menú de Ayuda para obtener la versión más actualizada de este guía de ayuda. 📘 paycom®